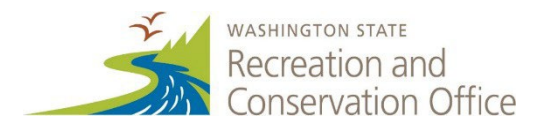

## **Quick Reference Guide**

- Log On to PRISM
  –PRISM works best in Microsoft Edge or Google Chrome. Do
  not use Internet Explorer. Each advisory committee member must have a
  SecureAccess Washington account to access PRISM.
- 2. <u>Navigate to the Evaluation Page</u>–Click *Menu* then *Review and Evaluation*.
- 3. <u>Select Project for Review</u>–Select the project for review from the list.
- **4.** <u>Review Project Materials</u>–Review the project information on the left of the screen. Enter scores and comments for each criterion on the right side of the screen. Comments and scores will be saved automatically.
- 5. <u>Move to the Next Project</u>–Click *Next* to move to another project or *Project List* to return to the full list of projects. Do not use the browser's Back button, which will go to the PRISM home page. Follow step 2 to return to the review page if necessary.
- 6. <u>Submit to RCO</u>–After scoring each project, click *Submit to RCO*. Once submitted, comments and scores cannot be edited. Note: all comments are subject to public disclosure.

For a more thorough introduction to reviewing projects in PRISM, see the step-by step instructions below. To jump to a specific step, click the link in the above list.

## **STEP 1–Log On to PRISM**

Using the SecureAccess Washington (SAW) credentials, log on to PRISM. The "Open for Comments" email, which advisory committee members will receive about two weeks before the technical review or evaluation meeting, contains a link to the PRISM log on page.

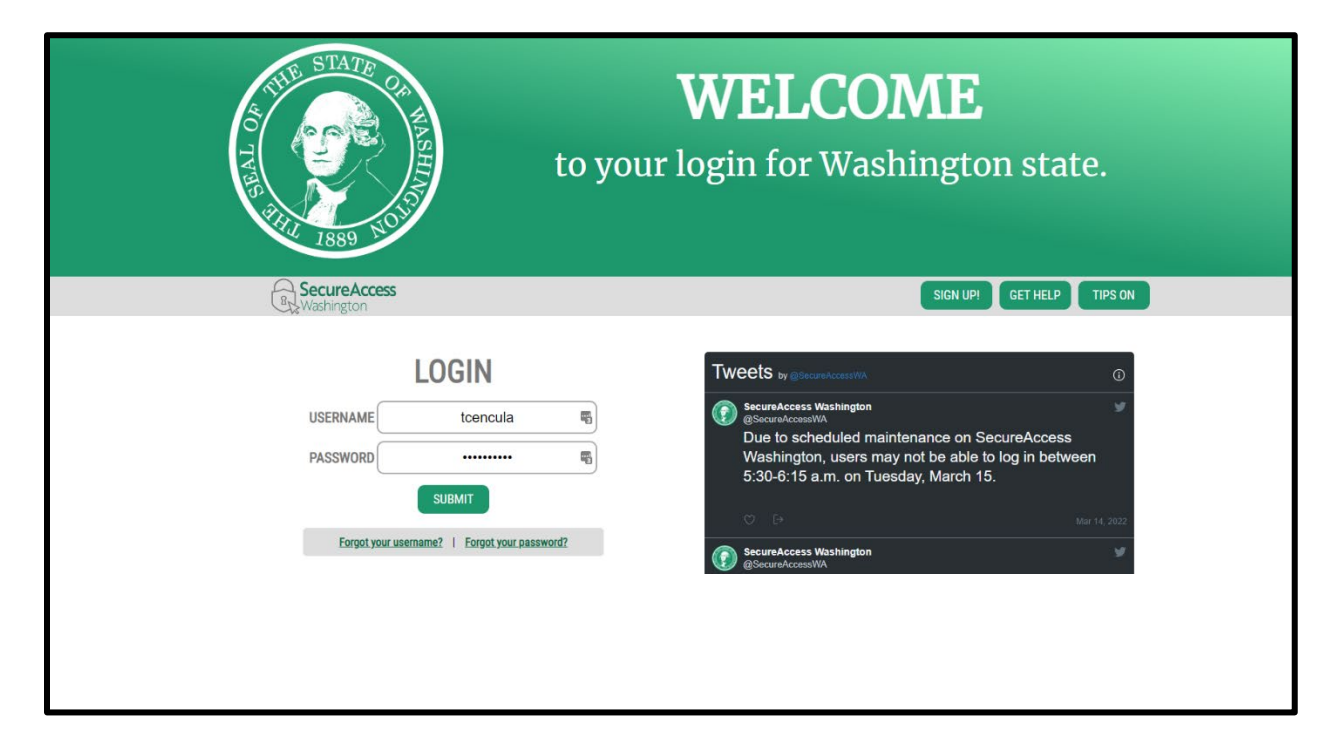

**Note:** PRISM works best in Microsoft Edge or Google Chrome. Advisory committee members should try one of those browsers if they are having trouble scoring projects in the browsers they normally use.

# **STEP 2–Navigate to the Evaluation Page**

If PRISM did not open directly to the project list, click *Menu* in the upper left corner, then in the dropdown menu that appears, select *Review and Evaluation*.

| PRISM             | Hone                  | Menu 👻 Sponsor Resc            | ources 👻 Staff Resources 🌱 | Help -                                   | Tessa Cencula 🔻 |
|-------------------|-----------------------|--------------------------------|----------------------------|------------------------------------------|-----------------|
| + New Application | Project Acti          | ons Pro t Search               | Alerts                     | C EXPORT                                 |                 |
| Proj              | # Туре                | ↓ Sponsor                      | Project Name               | Board                                    | Program         |
| 🗸 Apply ს ე ci    | ear Use the filters a | bove to narrow the search vite | ria, then click Apply.     | Home Me                                  | enu 🔨 🕴         |
|                   |                       |                                | PR                         | ling Dashboard<br>ISM Reports<br>ISM PWB | roje            |
| 0 rows            |                       | Previous                       | Page 0 of 0                | mpliance Work<br>Imon Recovery           | bench<br>Portal |

## **STEP 3–Select Project for Review**

| <b>PRISM</b><br>online | RCFB Evaluation: Water Access (WA) | Vashington Wildlife and Recreation Program                           |            |      |           |                      | Meetin                                 | g Reports * Tessa Cencula * |
|------------------------|------------------------------------|----------------------------------------------------------------------|------------|------|-----------|----------------------|----------------------------------------|-----------------------------|
| Click anywhere c       | in a project row to open detail    | \$.                                                                  |            |      |           |                      | OPEN FOR COMMENTS<br>0 of 11 submitted | Submit to RCO               |
| Tuesday, Se            | ptember 29, 2020 - 9               | projects                                                             |            |      |           |                      |                                        | Cenerate Select All         |
|                        | Number<br>Type                     | Sponsor<br>Project Name                                              | All Scored |      | Program   | Proj Status          | Grant Mgr                              | Select                      |
| 10:15 AM               | 20-1809<br>Acquisition             | Bellevue City of<br>Lake Sammamish Property Acquisitions             |            | ju - | WWRP - WA | Application Returned | DeAnnB                                 |                             |
| 10:35 AM               | 20-1792<br>Development             | Winthrop Town of<br>Mack Lloyd Park Water Access                     |            | 10   | WWRP - WA | Application Returned | BrianC                                 |                             |
| 10:55 AM               | 20-1821<br>Development             | Silverdale Port of<br>Enhance and Expand Silverdale Float Facilities |            | Ы.   | WWRP - WA | Application Returned | KimS                                   |                             |
| 11:30 AM               | 20-1835<br>Acquisition             | Bainbridge Island MPRD<br>Hidden Cove II                             |            | 10   | WWRP - WA | Application Returned | KimS                                   | D                           |
| 11:50 AM               | 20-1862<br>Acquisition             | Lake Forest Park City of<br>Lake Front Property                      |            | 11   | WWRP - WA | Application Returned | JesseS                                 |                             |

The project list page will display a list of projects.

### **STEP 4–Review Project Materials**

Click on a project to view materials and add comments or scores. Project information to be reviewed will show on the left of the screen. Comments can be entered on the right.

| 20-1792, De<br>Mack Lloyd F                                                | v, Winthrop Town of<br>Park Water Access, RCO Grant Request: \$324,000                    | Heeting Reports * Project Reports * Tests Centula *                                                         |
|----------------------------------------------------------------------------|-------------------------------------------------------------------------------------------|----------------------------------------------------------------------------------------------------|
| Basics Metrics/Costs Proje                                                 | ct Proposal Attachments 🔤 🔁                                                               |                                                                                                    |
|                                                                            |                                                                                           | PROJECT COMMENTS - EVALUATION     General Comments                                                          |
| Costs<br>RCO \$324,000<br>Second Match \$109,000                           | Sponsor Match Breakdown<br>75% Appropriation - Local 590,000<br>29% Departed Labor 50,000 |                                                                                                    |
| Total \$433,000                                                            | 100% Donated Naterials 50,000<br>Force Acct - Labor 58,000<br>Total \$109,000             | CRITERIA AND SCORES - EVALUATION                                                                            |
| Minimum match required 25.00%                                              |                                                                                           | 🛇 Criteria                                                                                                  |
| DESCRIPTION                                                                |                                                                                           | > 1 Public Need                                                                                             |
| The Town of Winthrop will use this<br>native vegetation to exposed riverb  |                                                                                           | erusing a concrete plank ramp, restoring<br>d the site informally as a river launch for >> 3 Project Design |
| access in the upper reach of the Me<br>a wide range of recreational users, | Tip: click the bar between                                                                | e developed access to meet the needs of   4 Sustainability                                                  |
| LOCATION                                                                   | the project information and                                                               | > s site Suitability                                                                                        |
| County, City, Water bodies<br>City Areas: Winthrop                         | comments sections to resize                                                               | 6 Expansion / Renovation                                                                                    |
| County: Okanogan                                                           |                                                                                           | 7 Diversity of Recreational Uses                                                                            |
| METRICS/COSTS                                                              | either section.                                                                           | 8 Project Support                                                                                           |
| OVERALL PROJECT ME                                                         |                                                                                           | > 9 Cost Efficiencies                                                                                       |
| SITES IMPROVED                                                             |                                                                                           |                                                                                                    |

There is space for general comments about a project in the *Project Comments* text box. During technical review, comments entered and submitted are anonymous and shared with applicants.

| 20-1792, Dev, Winthrop Town of<br>Mack Lloyd Park Water Access, RCO Grant Request: \$324,000                                                                                                    | Meeting Reports * Project Reports * Tessa Cencula *                                                                                                    |
|----------------------------------------------------------------------------------------------------|----------------------------------------------------------------------------------------------------|
| Basics Metrics/Costs Project Proposal Attachments III 2                                                                                                    | Project Review Evaluation                                                                                                    |
| BASICS<br>FUNDING<br>Costs<br>Inco<br>Second Fatch<br>Second Fatch<br>Text                                                                                                    | ● PROJECT COMMENTS - EVALUATION<br>General Comments<br>B I 以 主 主 当 田 田 臣 臣                                                                                                    |
| Total S100,000                                                                                                    | CRITERIA AND SCORES - EVALUATION                                                                                                    |
| The theory of Wintheory Million and Theory and Theory a | Criteria  Criteria  Criteria  Criteria  Criteria  Criteria  Enter scores here.  Criteria  Criteria Criteria  Criteria  Criter |
| LOCATION                                                                                                    | > 5 Site Suitability                                                                                                    |
| Country, Lity, Water Bodies<br>City, Aras<br>Country: Oklanogan                                                                                                    |                                                                                                    |
| METRICS/COSTS                                                                                                    | 8 Project Support                                                                                                    |
|                                                                                                    | 9 CostEfficiencies                                                                                                    |

Notes:

- The scoring box will remain empty if a score is entered outside the scoring range. The scoring range is next to each criterion.
- Scores do not need to be saved. Comments and scores are saved automatically.
- Click next to the scoring box to see scores for that criterion across all projects.

Advisory committee members may, but are not required to, enter comments about each criterion. Click  $\nabla$  next to each criterion to open a text box.

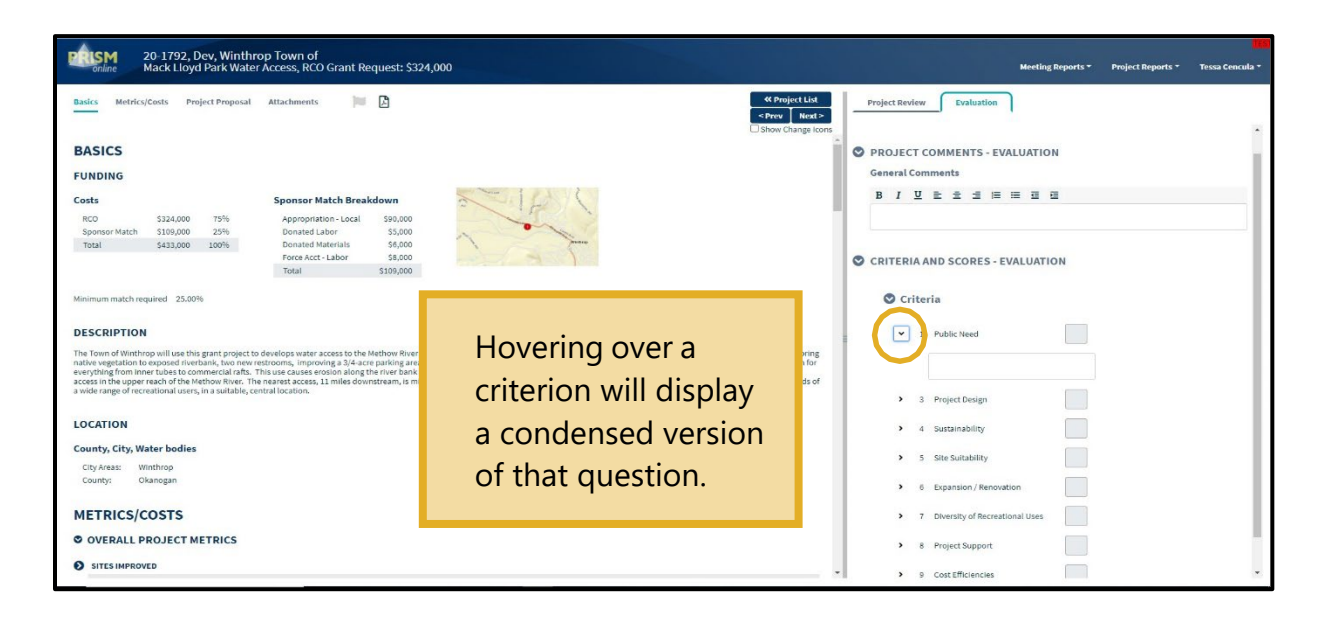

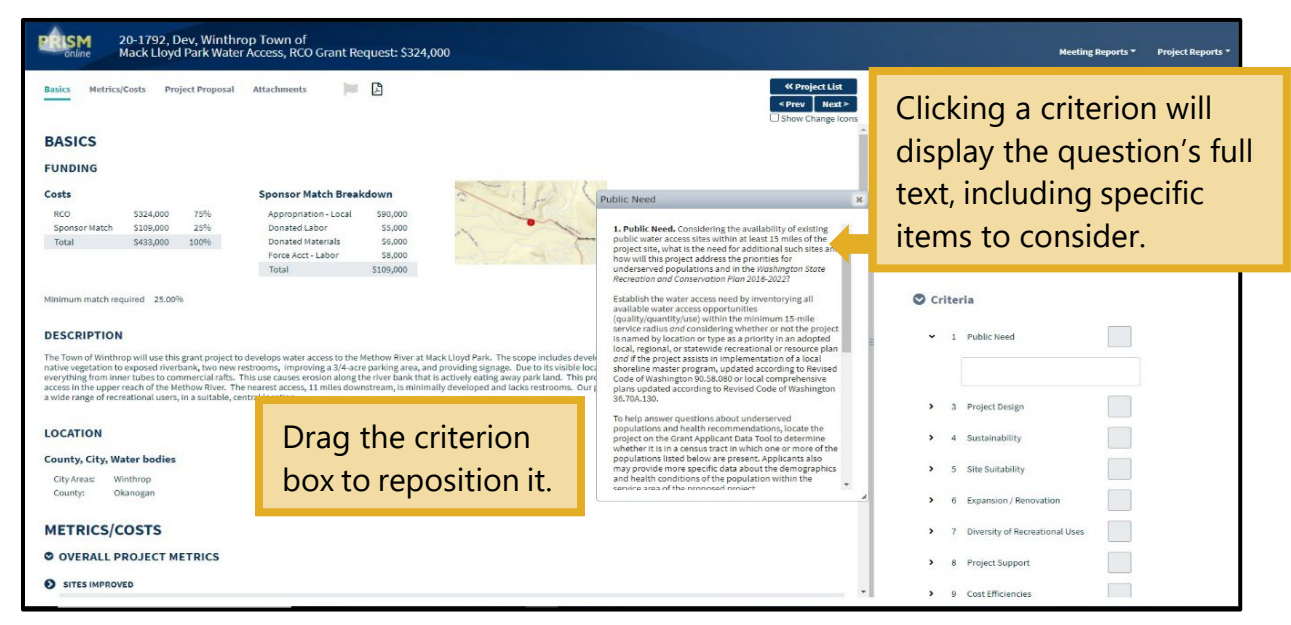

#### **STEP 5–Move to the Next Project**

To move to the next project, click the *Next* button in the upper right corner of the project information screen. Or select the *Project List* button to return to the full list of projects and select a project there.

| 20-1792, Dev, Winthrop Town of<br>Mack Lloyd Park Water Access, RCO                                                                                                    | ) Grant Request: \$324,000                                                                                                    | Meeting Reports * Project Reports * Tessa Concida *          |
|----------------------------------------------------------------------------------------------------|----------------------------------------------------------------------------------------------------|--------------------------------------------------------------|
| Basics Metrics/Cents Project Proposal Attachments BASICS FUNDING Costs Sponsor 1 RC0 3234000 75% Appopus Sponsor March 31240,000 25% Donated Total 5432,000 10% Protect                                                                                                    | Select <i>Project List</i><br>to return to the list<br>of projects.                                                                                                    |                                                              |
| Total Minimum match required 25.00% DESCRIPTION The Town of Winthrop will use this grant project to develops water a nake vegetation to exposed interval. No onev restorms, inpro- exerciting them tables it commercial rats. This use cause an everything from the tables it commercial rats. This use cause are | \$109,000<br>kccess to the Methow River at Mack Lloyd Park. The scope includes developing access<br>forg a 24 acce parking area, and providing signage. Due to its visible location, peopl<br>solar adog the rive sch that it a scorely acted gravy park land. This project doet | information and scoring screen<br>for the next project.      |
| a works range of recreational users, in a suitable, central location.                                                                                                    | a mining denning anno 19 mining de nagger ann acor raconna. On priger min                                                                                                    | 3 Project Design     4 Surtainability     5 Site Suitability |
| METRICS/COSTS © OVERALL PROJECT METRICS © SITES IMPROVED                                                                                                    |                                                                                                    |                                                              |

**Note:** Do not use the browser's back button to return to the list of projects. That will go to the PRISM home page. If on the PRISM home page, select *Menu* then *Review and Evaluation* (see instructions in step 2 above) to return to the project list.

To return to a specific project, the red flag will provide a reminder to do so. Click the flag on the project information screen or on the project list screen.

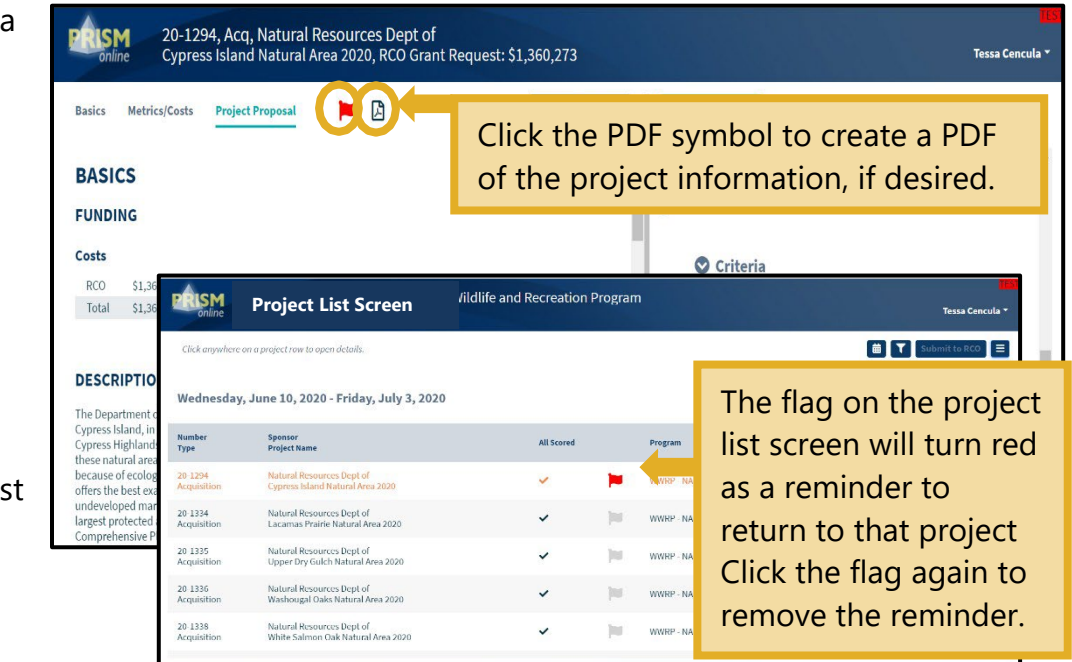

#### **STEP 6–Submit to RCO**

After entering all comments and/or scores, click the *Submit to RCO* button in the upper right corner of the project list screen. Scores cannot be submitted until there is a valid score for each criterion in each project. Once submitted, comments and scores cannot be edited.

| PRISM         | RCFB Evalua<br>Water Access                      | tion: Washington Wildlife and Recreation Program<br>(WA)                          |            |    |           |                                  | Meeting Report | ts + Tessa Cencula + |
|---------------|--------------------------------------------------|-----------------------------------------------------------------------------------|------------|----|-----------|----------------------------------|----------------|----------------------|
| Click anywher | Click anywhere on a project row to open details. |                                                                                   |            |    |           | OPEN FOR COM<br>0 of 11 submitte | MENTS 🗃 🟹      | Submit to RCO        |
| Tuesday, S    | September 29, 2                                  | 020 - 9 projects                                                                  |            |    |           |                                  |                | Generate Select Au   |
|               | Number<br>Type                                   | Sponsor<br>Project Name                                                           | All Scored |    | Program   | Proj Status                      | Grant Mgr      | Select               |
| 10:15 AM      | 20-1809<br>Acquisition                           | Bellevue City of<br>Lake Sammamish Property Acquisitions                          |            | 10 | WWRP - WA | Application Returned             | DeAnnB         |                      |
| 10:35 AM      | 20-1792<br>Development                           | Winthrop Town of<br>Mack Lloyd Park Water Access                                  |            | 30 | WWRP - WA | Application Returned             | BrianC         | 0                    |
| 10:55 AM      | 20-1821<br>Development                           | Silverdale Port of<br>Enhance and Expand Silverdale Float Facilities              |            | 10 | WWRP - WA | Application Returned             | KimS           |                      |
| 11:30 AM      | 20-1835<br>Acquisition                           | Bainbridge Island MPRD<br>Hidden Cove II                                          |            | 10 | WWRP - WA | Application Returned             | KimS           |                      |
| 11:50 AM      | 20-1862<br>Acquisition                           | Lake Forest Park City of<br>Lake Front Property                                   |            | ju | WWRP - WA | Application Returned             | JesseS         |                      |
| 1:10 PM       | 20-1252<br>Development                           | Spokane Co Parks, Rec & Golf<br>Liberty Lake Regional Park Phase 1 - Water Access |            | 14 | WWRP - WA | Application Returned             | AlisonG        | 0                    |
| 1:30 PM       | 20-1757<br>Acq & Dev                             | Blaine-Birch Bay Park & Rec<br>California Creek Estuary Park Phase 2              |            | 10 | WWRP - WA | Application Resubmitted          | AllisonD       | 0                    |
| 2:05 PM       | 20-1239<br>Development                           | Benton City<br>Riverfront Park Development                                        |            | 10 | WWRP - WA | Application Returned             | AlisonG        |                      |
|               |                                                  |                                                                                   |            |    |           |                                  |                | •                    |